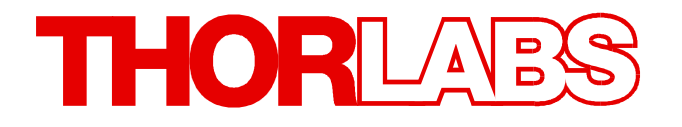

# **4 Channel LED Driver**

# DC4100 Operation Manual

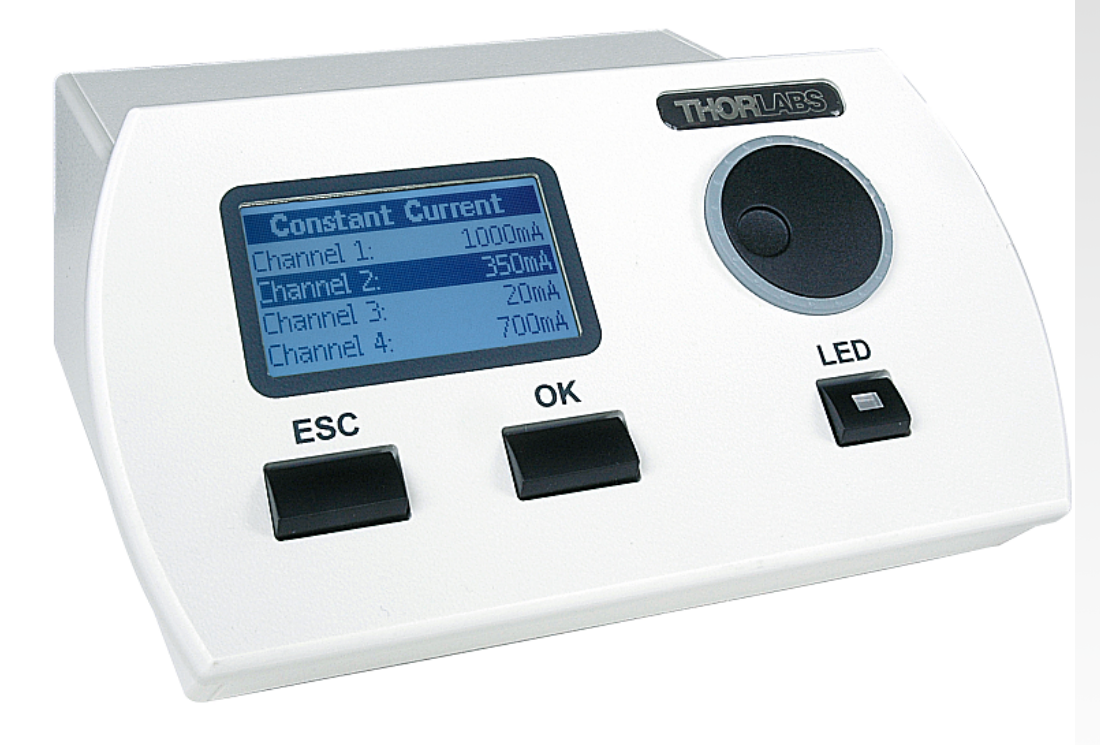

2022

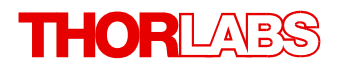

Version: 2.2 Date: 31-Jan-2022

## Contents

| Foreword                                 |  |  |  |  |  |
|------------------------------------------|--|--|--|--|--|
| 1 General Information                    |  |  |  |  |  |
| 1.1 Ordering Codes and Accessories       |  |  |  |  |  |
| 1.2 Supported Thorlabs LEDs              |  |  |  |  |  |
| 1.3 Requirements                         |  |  |  |  |  |
| 1.3.1 Hardware Requirements              |  |  |  |  |  |
| 1.3.2 Software Requirements              |  |  |  |  |  |
| 2 Getting Started                        |  |  |  |  |  |
| 2.1 Parts List                           |  |  |  |  |  |
| 2.2 Preparation                          |  |  |  |  |  |
| 3 Operating Instructions                 |  |  |  |  |  |
| 3.1 Operating Elements                   |  |  |  |  |  |
| 3.2 Operation Modes                      |  |  |  |  |  |
| 3.2.1 Constant Current Mode              |  |  |  |  |  |
| 3.2.2 Brightness Mode                    |  |  |  |  |  |
| 3.2.3 External Control Mode              |  |  |  |  |  |
| 3.3 Settings and Configuration           |  |  |  |  |  |
| 3.3.1 User Limit                         |  |  |  |  |  |
| 3.3.2 Settings                           |  |  |  |  |  |
| 3.3.3 About                              |  |  |  |  |  |
| 4 Computer Interface                     |  |  |  |  |  |
| 4.1 Software Installation                |  |  |  |  |  |
| 4.2 Firmware Update                      |  |  |  |  |  |
| 4.3 Driver Installation                  |  |  |  |  |  |
| 4.4 Operating the DC4100 Series remotely |  |  |  |  |  |
| 4.4.1 Connecting a Device                |  |  |  |  |  |
| 4.4.2 Constant Current Mode              |  |  |  |  |  |
| 4.4.3 Brightness Mode                    |  |  |  |  |  |
| 4.4.4 External Control Mode              |  |  |  |  |  |
| 4.4.5 User Limit Current                 |  |  |  |  |  |
|                                          |  |  |  |  |  |
| F. Maintonanao and Sarviso               |  |  |  |  |  |
| 5 Wallitenance and Service               |  |  |  |  |  |
| 5.2 Troubleshooting                      |  |  |  |  |  |
|                                          |  |  |  |  |  |
| 6 Appendix                               |  |  |  |  |  |
| 6.1 Technical Data                       |  |  |  |  |  |
| 6.2 Dimensions                           |  |  |  |  |  |

### THORLADS

| 6.3 C   | ommand Reference 2                            |  |  |
|---------|-----------------------------------------------|--|--|
| 6.3.1   | Set User Current Limit 2                      |  |  |
| 6.3.2   | Get User Current Limit                        |  |  |
| 6.3.3   | Set Maximum Current Limit 2                   |  |  |
| 6.3.4   | Get Maximum Current Limit 2                   |  |  |
| 6.3.5   | Set Operation Mode 2                          |  |  |
| 6.3.6   | Get Operation Mode 2                          |  |  |
| 6.3.7   | Set Selection Mode 2                          |  |  |
| 6.3.8   | Get Selection Mode 2                          |  |  |
| 6.3.9   | Set LED OnOff 2                               |  |  |
| 6.3.1   | ) Get LED OnOff 2                             |  |  |
| 6.3.1   | Set Constant Current 2                        |  |  |
| 6.3.1   | 2 Get Constant Current 2                      |  |  |
| 6.3.1   | 3 Set Percental Brightness 2                  |  |  |
| 6.3.1   | 4 Get Percental Brightness 2                  |  |  |
| 6.3.1   | 5 Set Display Brightness 2                    |  |  |
| 6.3.1   | 6 Get Display Brightness 2                    |  |  |
| 6.3.1   | 7 Get Status Register 2                       |  |  |
| 6.3.1   | B Error Message 2                             |  |  |
| 6.3.1   | 9       Identification Query       2          |  |  |
| 6.3.2   | 0 Revision Query 2                            |  |  |
| 6.3.2   | I       LED Head Identification Query       2 |  |  |
| 6.3.2   | 2 Get Wavelength 2                            |  |  |
| 6.3.2   | 3 Get Forward Bias 2                          |  |  |
| 6.3.2   | 4 Status Reporting 2                          |  |  |
| 6.4 Sa  | ifety 2                                       |  |  |
| 6.5 R   | eturn of Devices 3                            |  |  |
| 6.6 M   | anufacturer Address 3                         |  |  |
| 6.7 W   | arranty 3                                     |  |  |
| 6.8 C   | opyright and Exclusion of Liability 3         |  |  |
| 6.9 C   | 6.9 Certifications and Compliances 3          |  |  |
| 6.10 Li | st of Acronyms 3                              |  |  |
| 6.11 TI | orlabs Worldwide Contacts 3                   |  |  |

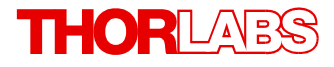

We aim to develop and produce the best solutions for your applications in the field of optical measurement techniques. To help us to live up to your expectations and constantly improve our products, we need your ideas and suggestions. We and our international partners are looking forward to hearing from you.

Thorlabs GmbH

### Warning

Sections marked by this symbol explain dangers that might result in personal injury or death. Always read the associated information carefully before performing the indicated procedure.

#### Attention

Paragraphs preceded by this symbol explain hazards that could damage the instrument and the connected equipment or may cause loss of data.

#### Note

This manual also contains "NOTES" and "HINTS" written in this form.

Please read this advice carefully!

### **1** General Information

Thorlabs' DC4100 four-channel LED controller is designed for microscopy and other applications that require multiple color channels. It is the ideal driver for the LED4D series of fourwavelength LED sources. Via the optional DC4100-HUB, it can concurrently drive 4 LEDs like the Thorlabs collimated or uncollimated mounted LEDs <sup>2</sup>. Using the DC4100-HUB connector hub and 4 CAB-LEDD1 connection cables, the driver can also be used with 4 Thorlabs LEDs on metal-core PCB or with 4 user-supplied LEDs. The LED current of each channel can be adjusted independently from 0 to 1000 mA or modulated via an external voltage.

The DC4100 can be operated in constant current mode (setting the LED current in mA), brightness mode (setting the LED as a percentage of its maximum current) or external control mode, applying modulation through an external signal generator.

Additionally, the LED driver can be operated remotely via the USB 2.0 interface by the DC410x software package. The LED drivers are also compatible with <u>uManager</u>, a versatile, open source, GUI software platform for automated microscopy. A plugin allows the user to control the LED drivers right out of the box.

The DC4100 controls all activated LEDs by the same modulation signal while each LED can be individually deactivated. The controller accepts voltages ranging from 0 to 10 V, with 1 V corresponding to an LED current of 100 mA.

### **1.1 Ordering Codes and Accessories**

# DC41004 Channel LED Driver for Thorlabs LED4D Series Four-Wavelength LED<br/>Sources with 12V Power Supply and USB 2.0 Cable. Simultaneous Mod-<br/>ulation of up to 4 Activated LEDs. Driver for Individual Supported<br/>LEDs Driver for Individual Supported<br/>LEDs Driver for Individual Supported

#### **Optional Accessories:**

| LED4Dxxx                                      | 4-Wavelength High-Power LED Source.                                                                          |
|-----------------------------------------------|----------------------------------------------------------------------------------------------------|
| <u>DC4100-HUB</u>                             | Hub to Connect to DC4100 in Order to Control up to 4 Thorlabs Supported LEDs with M8 x 1 Circular Connector. |
| PCB Mounted LEDs<br>(MxxxDy)                  | These LEDs Require Attachment via an <u>CAB-LEDD1</u> Cable to the DC4001-HUB, Connected to the DC4100.      |
| Mounted LEDs<br>(MxxxLy, MxxxLPy)             | These LEDs Require Attachment to the DC4100 via the DC4001-HUB.                                              |
| Fiber Coupled LEDs<br>(MxxxFy, MxxxFPy)       | These LEDs Require Attachment to the DC4100 via the DC4001-HUB.                                              |
| Collimated LEDs<br>(MxxxLy-Cz,<br>MxxxLPy-Cz) | These LEDs Require Attachment to the DC4100 via the DC4001-HUB.                                              |

Please visit our homepage <u>http://www.thorlabs.com</u> for further information.

### **1.2 Supported Thorlabs LEDs**

The following types of Thorlabs LEDs are compatible with the <u>DC4100-HUB</u>, which can be attached to the DC4100:

- PCB Mounted LEDs
  - o MxxxDy

These LEDs require attachment via the CAB-LEDD1 cable.

- Mounted LEDs
  - o MxxxLy
  - $\circ$  MxxxLPy
- Fiber Coupled LEDs
  - $\circ$  MxxxFy
  - $\circ$  MxxxFPy
- <u>Collimated LEDs</u>
  - o MxxxLy-Cz
  - $\circ$  MxxxLPy-Cz

### 1.3 Requirements

#### **1.3.1 Hardware Requirements**

- Processor (CPU): 1 GHz or higher
- Memory (RAM): 256 MB
- Graphic Card with at least 32 MB memory
- Hard Drive: Min. 100 MB of available disk space
- Interface: Free USB 2.0 port

### **1.3.2 Software Requirements**

The DC4100 software is compatible with the following operating systems:

- Windows ® XP (32-bit) SP3
- Windows ® Vista (32-bit, 64-bit)
- Windows ® 7 (32-bit, 64-bit)
- Windows ® 10 (32-bit, 64-bit)

For operation of the DC4100, also an NI-VISA<sup>™</sup> (version 5.1.1 or higher) is required. This NI-VISA<sup>™</sup> engine comes with the installation package in the download, but can also be downloaded also from National Instruments' website <u>www.ni.com</u>.

### 2 Getting Started

### 2.1 Parts List

Please inspect the shipping container for damage. Please do not cut through the cardboard, as the box might be needed for storage or returns.

If the shipping container appears to be damaged, keep it until you have inspected the contents for completeness and tested the DC4100 mechanically and electrically.

Verify that you have received the following items within the package:

- 1. DC4100 LED Driver
- 2. Power Supply (12V / 5.5A)
- 3. Power Cord, Connector According to Ordering Country
- 4. USB 2.0 Cable
- 5. Quick Reference

### 2.2 Preparation

- 1. Connect the cable from the <u>LED4Dxxx</u> four-color light source to the socket labeled 'LED' at the back of the main control unit.
- 2. Alternatively, a <u>DC4100-HUB</u> can be connected to this socket. This allows to drive up to 4 of the <u>supported LEDs</u> via the standard Thorlabs LED connector. Please see the figure below. For PCB mounted LEDs, please use the <u>CAB-LEDD1</u> adapter cable.

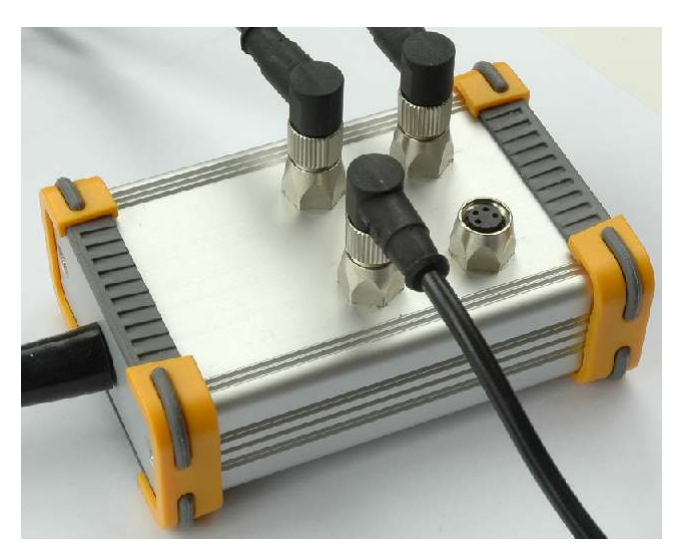

- 3. Connect the power supply cable to the main control unit. Please use only the power supply which is included in the shipment of the DC4100 unit.
- 4. Plug in power supply.
- 5. Turn the unit on by pressing the power switch on the rear side of the unit.
- 6. After the device is powered up, the graphics display will show a 'Welcome' screen for a few seconds.
- 7. The rated accuracy of the DC4100 is reached after a warm-up period of approximately 10 minutes.

### **3** Operating Instructions

The DC4100 can be ontroled directly ont he device or remotely via the DC41xx software.

In the device, the DC4100 is controlled by three buttons and the multi-control knob on the front panel. Please see the chapter <u>Operating Elements</u> . The two buttons below the graphics display have an Escape and Enter (OK) functionality. The <u>'LED' Button</u> is used to switch LED(s) on or off. The multi-control is used to select the desired menu or to change the settings.

After switching on the DC4100 a 'Welcome' screen appears for a few seconds.

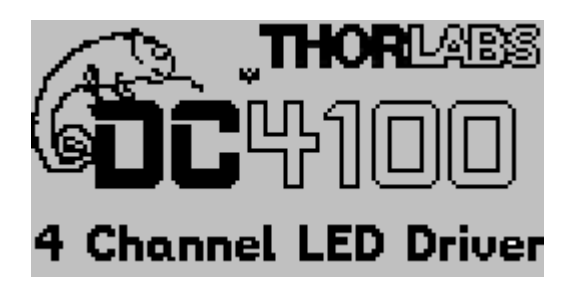

In case no LED head is connected you will be prompted to switch off the main unit, connect the LED head and switch on the device.

| Error              |  |  |  |
|--------------------|--|--|--|
| No LED detected.   |  |  |  |
| Please connect and |  |  |  |
| restart.           |  |  |  |
| Please press "Ok"  |  |  |  |

The display will show the screen of one of the three LED operation modes (Constant Current, Brightness or External Control Mode). The 'Main Menu' can be accessed via the 'ESC' button.

| 💡 Main Menu          | စ္စ Main Menu        |
|----------------------|----------------------|
| 🛲 Constant Current 🛣 | 🖏 External Mode 📑    |
| 🚧 Brightness Mode    | Θ User Limit 👘 👘     |
| EXT External Mode    | T <b>: Setting</b> s |
| Θ User Limit 🛛 🚽     | ? About 🛛 🔠          |

To select an operation mode or a configuration display the multi-control knob is used. Press the 'Ok' button to enter the selected item.

### 3.1 **Operating Elements**

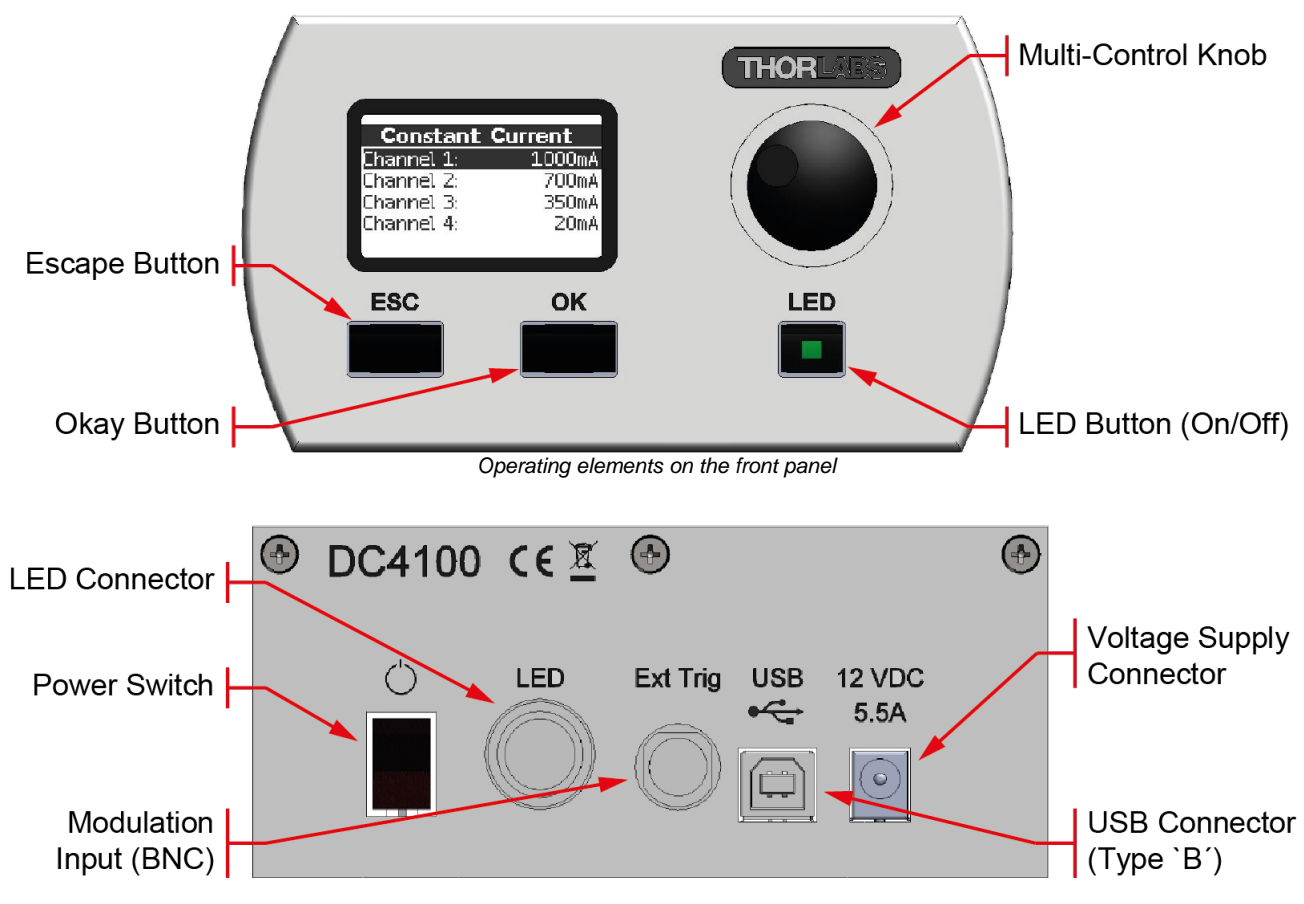

Operating elements on the rear panel

### 3.2 Operation Modes

For safety reasons the LED can be switched on only if one of the three operation modes (Constant Current, Brightness or External Control) is selected.

It is possible to leave the active mode when the LED is switched on and enter the main menu. However, the LED needs to be switched off before you can enter another operation mode. This can be done while the main menu is selected by pressing the LED button.

The last selected operation mode will be saved. After switching on the DC4100 again this operation mode will be automatically restored. All settings are saved and validated after a shut off.

### 3.2.1 Constant Current Mode

The 'Constant Current Mode' provides a constant non-modulated LED current.

The actual current for each channel is displayed. If you connected a <u>supported Thorlabs</u> <u>LED</u> (features and EEPROM) or the 4 Color LED LED4Dx, the corresponding wavelength will be displayed instead of the channel number. There are two different output modes, 'Single Selection' and 'Multi Selection'. The output mode can be selected in the 'Setting' menu (see <u>Settings</u>).

The 'Multi Selection Mode' is illustrated by square indicators. More than one LED at a time can be switched on. This is indicated by the check mark in the square box.

The 'Single Selection Mode' features circles as output indicators, which are filled with a dot when the LED is on. Only one LED at a time can be switched on within this mode. This eases

quickly switching between two LEDs. It is not necessary to switch off a LED prior to switching on another LED.

Select a channel with the multi-control knob and press the 'LED' button to switch the LED on or off, respectively. If you press and hold the 'LED' button for more than 3 seconds you will switch on all LEDs at once. To turn all LEDs of If they LEDs are switched on, press and hold the 'LED' button for more than 3 seconds.

If no LED is connected to a channel it will be marked with 'n/a'.

| Consta    | nt Cu | rrent  | Constan    | t Cu | urrent 👘 |
|-----------|-------|--------|------------|------|----------|
| 627.0 nm: |       | 20mA   | Channel 1: | 0    | 842mA    |
| 455.0 nm: |       | 350mA  | Channel 2: |      | n/a      |
| 590.0 nm: |       | 700mA  | 365.0 nm:  | ۲    | 409mA    |
| 530.0 nm: |       | 1000mA | Channel 4: | 0    | 344mA    |

In order to change the current applied to a connected LED channel, which changes the brightness, this channel needs to be selected using the multi-control knob and confirmed with the 'OK' button. A new screen appears and the current for the selected channel can be set directly using the multi-control knob. The change takes affect immediately. To confirm the adjusted current, press the 'OK' button. To cancel the set current, press the 'ESC' button. Both actions will return the user to the channel selection menu. The LED current can be changed when the LED is off as well as when it is in operation. This allows to increase or reduce the brightness of the LED. The current limit is displayed at the bottom of the screen. In the upper left corner the selected channel is displayed.

Return to the main menu with the 'ESC' button.

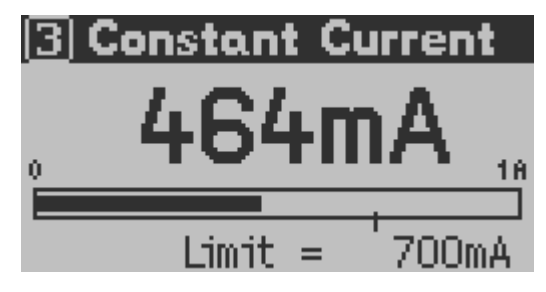

The faster the multi-control knob is turned, the greater is the adjustment ratio of the current. Move the knob slowly to set the current with a 1mA resolution. Move it faster and the resolution increases up to a 200mA resolution.

### 3.2.2 Brightness Mode

This mode can be used to apply a constant current in terms of percentage. This can be useful if two or more LEDs are superimposed. A maximum current can be defined, which corresponds to 100%. Each channel can be set individually or all channels can be set simultaneously.

The actual brightness in percent for each channel is displayed. If a <u>supported Thorlabs LED</u> with an internal EEPROM is connected via the DC4100-HUB, or if the 4 Color LED LED4Dx is connected, the corresponding wavelength will be displayed instead of the channel number. There are two different output modes: 'Single Selection' and 'Multi Selection'. The output mode can be selected in the 'Settings' menu (see <u>Settings</u>).

The 'Multi Selection Mode' is illustrated by square indicators. More than one LED at a time can be switched on and is indicated by a check mark in the square box.

The 'Single Selection Mode' features circles as output indicators which are filled when the LED is on. Only one LED at a time can be switched on within this mode. This is convenient to quickly switch between two LEDs. It is not necessary to switch a LED off prior to switch on another LED.

Select a channel with the multi-control knob and press the 'LED' button to switch the LED on or off, respectively. Press and hold the 'LED' button for more than 3 seconds to switch on all LEDs at once. If all LEDs are already on you can switch them off using the same procedure.

If no LED is connected to a channel it will be marked with 'n/a'.

| Bright      | ness N | 1ode   | Brigh <sup>.</sup> | tness | Mode               |
|-------------|--------|--------|--------------------|-------|--------------------|
| 627.0 nm:   | 0      | 1.0% 🛣 | Channel 2          | 2:    | n/a <mark>≜</mark> |
| 455.0 nm:   | 0      | 1.0%   | 365.0 nm:          |       | 47.9%              |
| 590.0 nm: 👘 | 0      | 1.0%   | Channel 4          | 1: 🗆  | 86.7%              |
| 530.0 nm:   | 0      | 1.0% 🚽 | All:               |       | <u>%</u>           |

In order to change the brightness of a LED on a certain channel, this channel needs to be selected using the multi-control knob and confirmed with the 'OK' button. A new screen appears and the brightness of the selected channel can be set directly using the multi-control knob. The change takes affect immediately. To confirm the adjusted brightness, press the 'OK' button. To reject the set brightness, press the 'ESC' button. Both actions yield back to the channel selection menu. The LED brightness can be changed when the LED is off as well as when it is in operation. This allows to increase or reduce the brightness of the LED. The resulting current is displayed at the bottom of the screen. In the upper left corner the selected channel is displayed.

Return to the main menu by pressing the 'ESC' button.

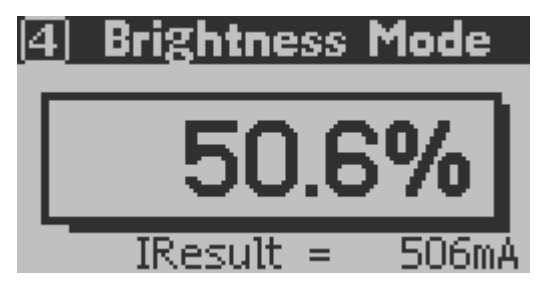

Use the brightness mode to set the brightness of all channels simultaneously. Select 'All Channels' in the channel selection menu and confirm by 'OK' button. Now the brightness in percent can be set and will take affect immediately. The value in percent is the same for all channels. The adjusted brightness can be confirmed with 'OK' or rejected with 'ESC'. The dispaly will return to the channel selection menu.

| Brightr     | iess | Mode    | A Brightness Mode |
|-------------|------|---------|-------------------|
| 455.0 nm:   | 0    | 38.9% 🗖 |                   |
| 590.0 nm: 👘 | 0    | 38.9%   | <u>38 9%  </u>    |
| 530.0 nm: 👘 | ۲    | 38.9%   | 00.070            |
| All:        |      | 38.9% 🦉 |                   |

The current corresponding to 100% brightness is defined in the panel 'User Limit' or by the max current read from the EEPROM of a supported Thorlabs LED . Select 'User Limit' from the main menu to change this value.

The faster the multi-control knob is turned, the greater is the adjustment ratio of the brightness. Move the knob slowly to set the current with a 0.1% resolution. Move it faster and the resolution will increase up to a 20% resolution.

### 3.2.3 External Control Mode

Use the 'External Control Mode' to modulate/control the DC4100 by an signal from an external signal generator. The appropriate LED channel must be enabled in the External Control Mode menu.

The 'External Control Mode' has no parameter settings. The LEDs can only be controlled via the BNC connector at the rear panel of the DC4100. The applied voltage corresponds to the LED current where 1V is equivalent to an LED current of 100mA. A maximum voltage of 10V can be applied, which results in a current of 1000mA.

**Note** The maximum current is defined by the user in the <u>User Limit</u> menu.

| Ext. Co     | ntrol | Mode   | Ext. Co   | ontrol | Mode   |
|-------------|-------|--------|-----------|--------|--------|
| 627.0 nm:   |       | 1000mA | Channel 1 | : 0    | 1000mA |
| 455.0 nm:   |       | 1000mA | Channel 2 | :      | n/a    |
| 590.0 nm:   |       | 700mA  | 365.0 nm: | 0      | 700mA  |
| 530.0 nm: - |       | 1000mA | Channel 4 | : O .  | 1000mA |

The modulation frequency range is 0 kHz to 100 kHz and valid for sine wave modulation. The input will affect all channels. To enable or disable one or more LEDs select the corresponding LED by turning the multi-control knob and press the 'LED' button. Depending on the selected output mode only one LED or all 4 LEDs can be enabled. The output mode can be changed within the '<u>Settings</u> 10' menu.

The 'Single Selection Mode' allows to enable only one LED at a time. It is indicated by a circle. If an LED is enabled there is a dot within this circle.

The 'Multi Selection Mode' offers the possibility to enable up to four LEDs. It is represented by square boxes and a check mark indicates an enabled LED.

### 3.3 Settings and Configuration

Settings and system configurations can be accessed via the main menu. To enter the main menu from one of the operation modes press the 'ESC' button.

| ୍ଦ       | Main Menu     |   |
|----------|---------------|---|
| EXT<br>O | External Mode | • |
| Ō        | User Limit    |   |
| T#       | Settings      |   |
| ?        | About         | 2 |

Select an item with the multi-control knob and press the 'Ok' button to access the desired setting or configuration panel.

### 3.3.1 User Limit

The current limit can be changed by selecting 'User Limit'. The following screen appears. Select a channel and confirm with the 'OK' button.

| User Limit | Current |
|------------|---------|
| 627.0 nm:  | 1000mA  |
| 455.0 nm:  | 1000mA  |
| 590.0 nm:  | 700mA   |
| 530.0 nm:  | 1000mA  |

Now the LED current limit can be set using the multi-control knob. The new value has to be confirmed with the 'Ok' button or canceled with the 'ESC' button. The LED current limit can be set up to the maximum LED current limit (LED Imax). It is displayed on the bottom of the screen. Certain LED sources have an EEPROM, which contain data about the LED like maximum current. LEDs without an EEPROM will show 1000mA as maximum LED current limit.

#### Note

The User Limit current corresponds to 100% brightness in the 'Brightness Mode'.

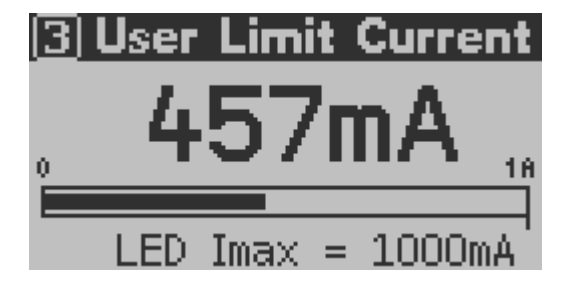

#### Attention

A 'User Limit' which exceeds the maximum current of the LED can cause damage to the LED. Prior to changing the LED maximum current limit of the LED head check if the LED can handle this current!

#### LED Configuration

For LEDs with an EEPROM, the LEDs maximum current can be temporarily reconfigured. This value remains valid until the DC4100 is switched off. After switching on, the individual LED's limit current is read out from the EEPROM and becomes valid.

#### Warning

Exceeding a given limit may lead to destruction of the LED. Please be aware of the fact, that no warranty applies for the LED in such case!

The modification of LED's max. current is a hidden entry in the 'User Limit Current' menu: Go to the 'User Limit' screen described above and select the channel. Then press and hold the 'LED' button for about three seconds.

A sub menu appears and the LED's maximum current can be set. Press the 'Ok' button to select the 'Maximum Current Limit' menu. The multi-control knob is used to change the value and has to be confirmed with the 'Ok' button or canceled with the 'ESC' button.

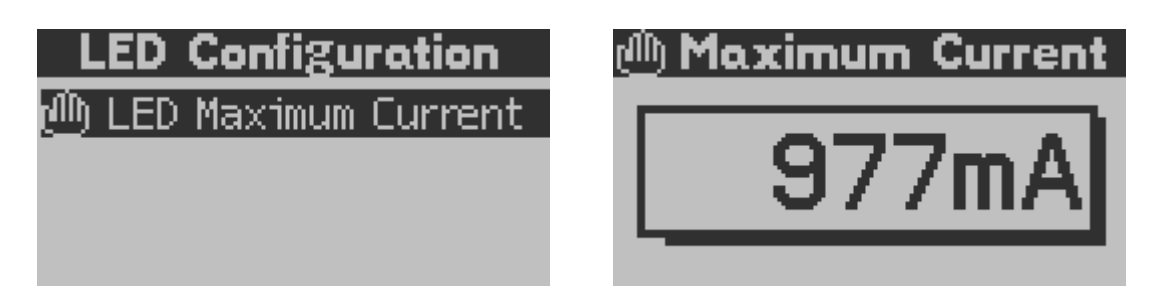

### 3.3.2 Settings

Within the system configuration the LCD backlight brightness can be set. Select 'Settings' from the main menu via the multi-control knob and press 'Ok'. A sub menu appears and the 'Brightness' setting can be accessed by pressing the 'Ok' button. The multi-control knob is used to change the brightness of the LCD backlight between 0 and 100%. Confirm your setting with 'Ok' or cancel it with 'ESC'.

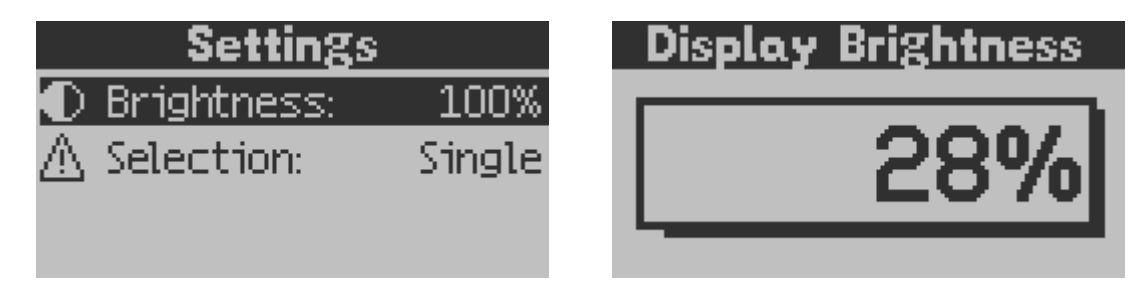

The additional menu item 'Selection' in the 'Settings' section describes the output mode. The 'Single Selection Mode' allows to switch on only one LED at a time, while within the 'Multi Selection Mode' any configuration and up to all four LEDs can be switched on together.

### 3.3.3 About

The item 'About' gives information about the firmware version, serial number of the DC4100 and the connected LED head if available.

| About     |             |  |  |  |
|-----------|-------------|--|--|--|
| Thorlabs  | - DC4100    |  |  |  |
| Firmware: | 1.1.0 🖴     |  |  |  |
| Serial #: | M00280815   |  |  |  |
| Head 1 #: | M00280816 🚽 |  |  |  |

### 4 Computer Interface

The DC4100 comes with a USB 2.0 interface to connect the DC4100 to a PC. This provides a remote control capability via the Thorlabs USB remote control software. For flexible user applications, Thorlabs provides the device drivers for users who want to create an own remote control application, e.g. using C or LabVIEW<sup>®</sup>.

### 4.1 Software Installation

#### Note

Please make sure to have administrator privileges on the PC to be used, in order to install the software.

Download the software from the Thorlabs DC41xx website.

Install the software by double clicking the .exe file.

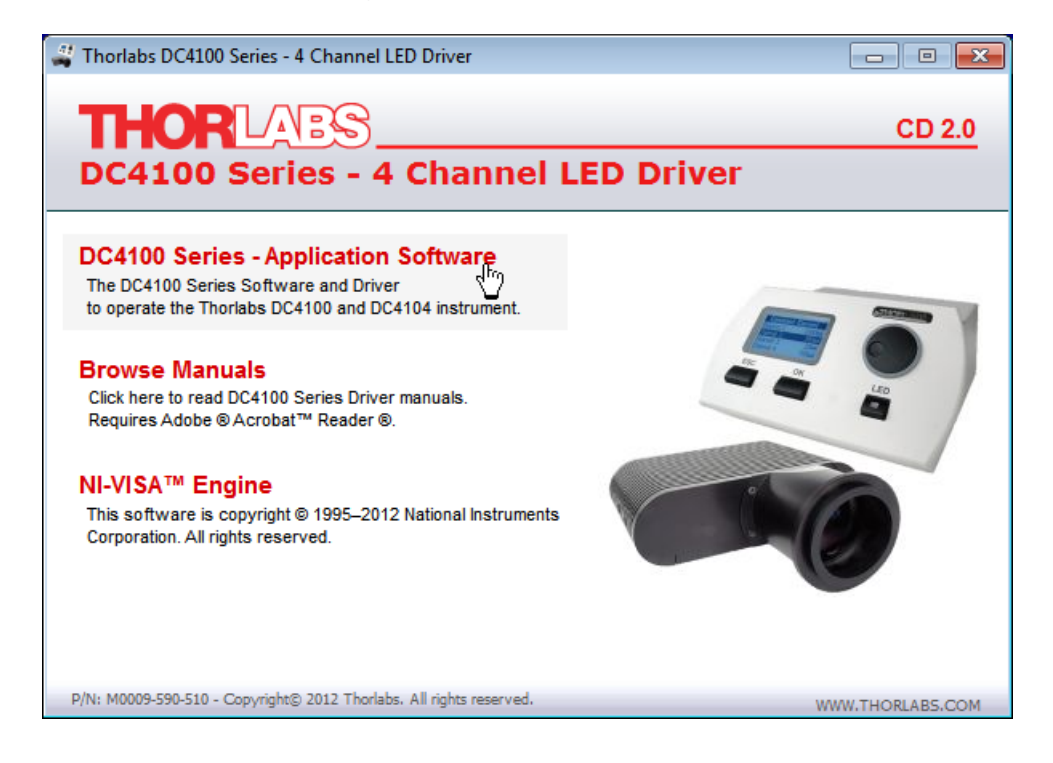

#### Note

For remote operation of a DC4100, a 'NI-VISA<sup>™</sup> Engine' of version 5.1.1 or higher must be installed on your system. The DC4100 Series software installer package contains this VISA Runtime Engine and checks your system. If it is not installed, or an earlier version is recognized, the installer will automatically install it to your computer. After Installation you might be prompted to reboot your PC - please see detailed description as below.

Select 'DC4100 Series - Application Software' from the installation menu and follow the instructions. Below the installation to a Windows 7 <sup>©</sup> operating system is described.

If the NI VISA Runtime V 5.1.1 is not installed yet the Wizard starts its installation and you might need to restart the computer following the installation. Otherwise the wizard skips NI-VISA installation and proceeds with the installation of the <u>DC4100 Series application</u> software.

Please accept the license agreement.

### 4.2 Firmware Update

The firmware of the DC4100 can be updated by the user via the USB interface with firmware update files from the <u>DC410x website</u>.

The firmware .zip file includes the files required for the firmware update:

- 1. Windows batch file Upload\_DC4100\_Firmware.bat
- 2. hex file DC4100.hex
- 3. sig.hex file, a CHOICE.EXE
- 4. AVROSP.exe
- 5. ATmega1281.xml

Additionally, the change log file is saved. All these files need to be in the same directory for a successful firmware update.

Please follow these steps:

- 1. Turn off the DC4100.
- 2. Download the firmware .zip file to the PC to be connected to the DC4100.
- 3. Connect the DC4100 to the PC.
- 4. Start the DC4100 in the bootloader status: press the <u>'LED' button</u> and keep it pressed while switching on the device with the power switch. The display of the DC4100 shows 'DC4100 BOOTLOADER'.
- 5. Determine the COM port used by the DC4100 via the device manager on your PC.
- 6. Open the ZIP file on your PC.
- 7. Open the .bat file. the terminal window will open and asks to select the COM port to be used.
- 8. Press 1, 2, 3, 4, 5, 6, 7, 8, or 9 in the terminal window to assign the respective COM port. The firmware update will start automatically.
- 9. The DC4100 display will indicate the download of the new firmware.
- 10. Do not switch off the DC4100 or disconnect the USB cable during the firmware download.
- 11. Please wait until the update process in completed as indicated on the display and in the terminal.

### 4.3 Driver Installation

On the software download website, please also find an Instrument Driver package for DC4100 for programming in C, .Net. These drivers are being installed automatically together with the Remote Control Application software and can be found at:

C:\Program Files\IVI Foundation\VISA\WINNT\Thorlabs DC4100 Series

In this directory you will find the drivers, a Programmer's Reference Manual and a sample for C.

If the installer recognized a LabVIEW<sup>®</sup> installation on your PC, a LabVIEW<sup>®</sup> container file will be installed to the recognized LabVIEW<sup>®</sup> installation folder. For example, in case of a standard installation of a 32 bit LabVIEW 2011 to a Win7 64 bit system the path is:

C:\Program Files (x86)\National Instruments\LabVIEW 2011\instr.lib\DC4100 Series\TLDC4100.llb

The TLDC4100.llb contains a number of driver VIs and a sample VI. They can also be accessed via the LabVIEW functions Palette ( -> Instrument I/O -> Instr Drivers -> TLDC4100).

### 4.4 Operating the DC4100 Series remotely

### 4.4.1 Connecting a Device

Please connect the DC4100 to your PC with the shipped USB cable. The USB socket is labeled 'USB' at the back of the main control. Windows recognizes the connected instrument and automatically loads the necessary drivers:

| Driver Software Installation              |                              | <b>×</b> |
|-------------------------------------------|------------------------------|----------|
| Your device is ready to use               |                              |          |
| Thorlabs DC4100<br>Thorlabs DC4100 (COM1) | Ready to use<br>Ready to use |          |
|                                           |                              | Close    |

To start the remote application, double click to the "DC4100 Series" software icon on your desktop.

| 🕌 DC4100 Series - 4 Channe | I LED Driver                   |                 |           |           |
|----------------------------|--------------------------------|-----------------|-----------|-----------|
| Menu Configuration Info    | Help                           |                 |           |           |
|                            |                                |                 |           |           |
| Connect Current Mode       | e <sup>™</sup> Brightness Mode | 📽 External Mode |           |           |
|                            | Channel 1                      | Channel 2       | Channel 3 | Channel 4 |
|                            |                                |                 | 0 mA      | 0 mA      |
| Values                     | 0 mA                           | ■ mA            | 0 mA      | 0 mA      |
| LED Output                 |                                |                 |           |           |
| Single<br>∘ Multi<br>√     |                                |                 |           |           |
|                            |                                |                 |           |           |

Use the green button or the menu option 'Connect...' to open the device selection dialog.

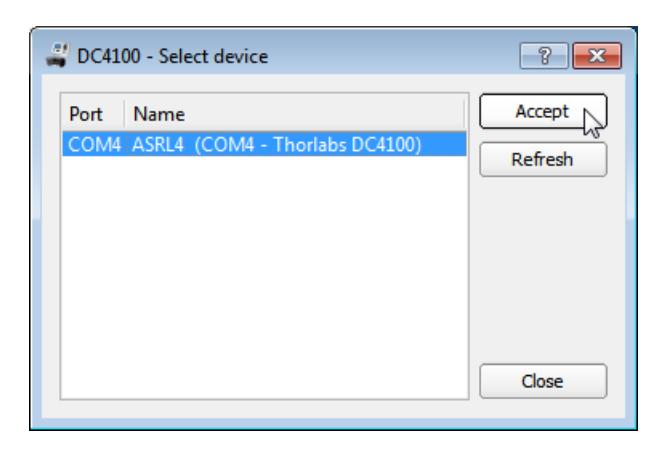

Select your DC4100 - 4 Channel LED Driver and click 'Accept'. The device will be connected and the last active mode will be entered. The upload of the actual values on the system may take some seconds.

You can disconnect the DC4100 by clicking on the 'Disconnect' button or by selecting 'Menu -> Disconnect':

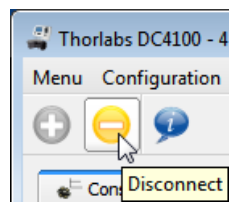

### 4.4.2 Constant Current Mode

The constant current can be selected by pressing the 'Constant Current Mode' tab. All connected LEDs must be switched off.

The value can be changed directly by typing into the numeric control, using the small arrows, or changing the slider. If you enter a numerical value, please press 'Enter' to confirm it. The maximum value depends on the user current limit, which is set in the configuration menu.

The individual LEDs can be switched on or off by clicking on the LED figure below the corresponding slider. In the picture below, channel 2 and channel 4 are switched on.

The button in the left lower corner is used to change between the output modes 'Single Selection' and 'Multi Selection'. Within the 'Single Selection Mode' only one LED can be switched on while within the 'Multi Selection Mode' up to four LEDs can be used.

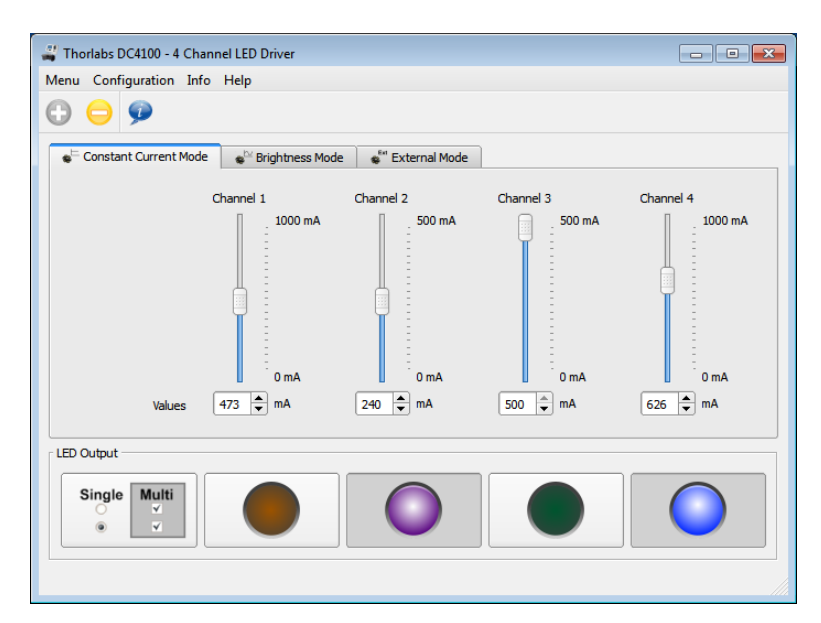

If no LED is connected the controls for the corresponding channel are disabled. The supported Thorlabs LEDs feature an EEPROM and the information is imported and used for the maximum current limit and the display of the wavelength. The wavelength is displayed as color. In the above picture a Thorlabs LED4Dxx is connected. If no wavelength information is available the LED is displayed grey.

### 4.4.3 Brightness Mode

In this mode, the brightness of the individual LED is controlled relative to the max. LED current. The maximum LED current equals 100% and is the value set in the configuration menu (User Limit), or the value imported from the LED EERPOM. The resulting current for each LED channel is displayed below the numeric control (boxes "is equivalent to").

The value can be changed directly by typing into the numeric control, by using the small arrows, or by changing the slider. If you enter a numerical value, please press 'Enter' to confirm it.

Each channel can be set individually by the corresponding control element. Using the control elements 'All Channels' will set the same brightness value to all channels.

The individual LEDs can be switched on or off by clicking on the LED figure below the corresponding slider. In the screenshot below, all LED are switched on.

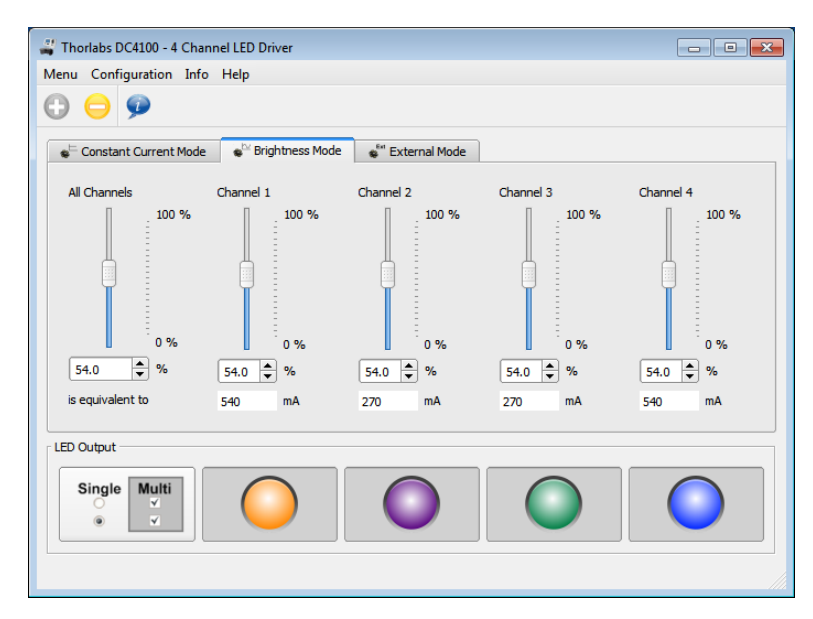

The button in the left lower corner is used to change between the output modes 'Single Selection' and 'Multi Selection'. Within the 'Single Selection Mode' only one LED can be switched on while within the 'Multi Selection Mode' up to four LEDs can be controlled.

### 4.4.4 External Control Mode

Use the 'External Control Mode' to modulate/control the DC4100 by an signal from an external signal generator. Click on the tab 'External Mode' to open the appropriate interface.

| ,                                                           | - 4 Channel LED Driver |                   |                   |                   |
|-------------------------------------------------------------|------------------------|-------------------|-------------------|-------------------|
| lenu Configuratio                                           | on Info Help           |                   |                   |                   |
| D 😑 🗭                                                       |                        |                   |                   |                   |
| e <sup>⊨</sup> Constant Curre                               | nt Mode 🛛 👦 Brightne   | ess Mode          | ode               |                   |
| -                                                           | 1 2 2                  |                   |                   |                   |
|                                                             |                        |                   |                   |                   |
|                                                             |                        |                   |                   |                   |
|                                                             |                        |                   |                   |                   |
|                                                             |                        |                   |                   |                   |
|                                                             |                        |                   |                   |                   |
|                                                             |                        |                   |                   |                   |
|                                                             |                        |                   |                   |                   |
| Umax = 10 V                                                 | Channel 1              | Channel 2         | Channel 3         | Channel 4         |
| Umax = 10 V<br>100 mA = 1V                                  | Channel 1<br>1000      | Channel 2<br>1000 | Channel 3<br>1000 | Channel 4<br>1000 |
| Umax = 10 V<br>100 mA = 1V<br>LED Output                    | Channel 1<br>1000      | Channel 2<br>1000 | Channel 3<br>1000 | Channel 4<br>1000 |
| Umax = 10 V<br>100 mA = 1V<br>LED Output                    | Channel 1<br>1000      | Channel 2<br>1000 | Channel 3<br>1000 | Channel 4<br>1000 |
| Umax = 10 V<br>100 mA = 1V<br>LED Output<br>Single Mul      | Channel 1<br>1000      | Channel 2<br>1000 | Channel 3<br>1000 | Channel 4<br>1000 |
| Umax = 10 V<br>100 mA = 1V<br>LED Output                    | Channel 1<br>1000      | Channel 2<br>1000 | Channel 3<br>1000 | Channel 4<br>1000 |
| Umax = 10 V<br>100 mA = 1V<br>LED Output<br>Single Mul<br>v | Channel 1<br>1000      | Channel 2<br>1000 | Channel 3<br>1000 | Channel 4<br>1000 |

The LEDs can then be controlled only via the BNC connector at the rear panel of the DC4100. The applied voltage corresponds to the LED current in that 1 V is equivalent to a LED current of 100 mA. A maximum voltage of 10 V can be applied, which will result in a current of 1 A. All LED channels will be addressed by the control voltage, provided they are enabled by clicking on the LED figure below the corresponding channel indicator, similar to the hardware External Control Mode

The button in the left lower corner is used to change between the output modes 'Single Selection' and 'Multi Selection'. Within the 'Single Selection Mode' only one LED can be enabled while within the 'Multi Selection Mode' up to four LEDs can be used.

### 4.4.5 User Limit Current

For each LED, and individual current limit can be set. The supported Thorlabs LEDs feature an EEPROM with the LED maximum current limit stored. This maximum current is imported by the DC4100 and its software. The user current limit can be manually set below or equal to this maximum current limit.

Select 'Configuration -> User Limit Current...' from the menu.

| 🚄 Thorlabs DC4100 - 4 Channel LED Driver |                |           |  |
|------------------------------------------|----------------|-----------|--|
| Menu                                     | Configuration  | Info Help |  |
| $\oplus$                                 | 🛃 User Limit ( | Current   |  |

| 💐 Thorlabs l | DC4100 - User Limit C | onfiguration    |        | ? <mark>×</mark> |
|--------------|-----------------------|-----------------|--------|------------------|
| Channel 1    | 700 🛋 mA              | LED Max Current | 1000   | mA               |
| Channel 2    | 1000 🚔 mA             | LED Max Current | 1000   | mA               |
| Channel 3    | 1000 👗 mA             | LED Max Current | 1000   | mA               |
| Channel 4    | 1000 mA               | LED Max Current | 1000   | mA               |
|              |                       | 4               | ок 🔓 🗌 | X Cancel         |

### 4.4.6 Device Information

Select 'Info -> Device Information...' from the menu to obtain data about the DC4100 and the connected LED.

| 🚚 Thorlabs DC4100 - 4 Channel LED Driver |        |              |      |                       |
|------------------------------------------|--------|--------------|------|-----------------------|
| Menu                                     | Conf   | figuration   | Info | Help                  |
| Θ                                        |        | •            | ۵    | evice Information     |
| •                                        |        | ×            | C    | hannel 1 Information  |
|                                          | Consta | nt Current I | C    | hannel 2 Information  |
| -                                        |        |              | C    | hannel 3 Information  |
|                                          |        |              | C    | Channel 4 Information |

The following screen appears containing the serial number, device name, manufacturer, driver version and firmware revision.

| 💐 Thorlabs DC4100 | - Device Information | ? <mark>×</mark> |
|-------------------|----------------------|------------------|
|                   |                      |                  |
| Serial Number     | M00220815            |                  |
| Name              | DC4100               |                  |
| Manufacturer      | Thorlabs GmbH        |                  |
| Driver Revision   | 1.0.0                |                  |
| Firmware Revision | 1.1.0                |                  |
|                   | С                    |                  |

If a channel information was selected the appropriate panel appears giving information about the connected LED. The LED data are available only if the LED comes with an EEPROM.

| Thorlabs DC4100  | ) - Channel Infor | m | ation           |      | ? <mark>×</mark> |
|------------------|-------------------|---|-----------------|------|------------------|
| Head Information |                   | 1 | LED Parameter   |      |                  |
| Name             | LED4C-2           |   | Max Limit [mA]  | 1000 |                  |
| Туре             | 1                 |   | User Limit [mA] | 700  |                  |
| Serial Number    | M00220816         |   |                 |      |                  |
| Wavelength [nm]  | 617.0             |   |                 |      |                  |
| Forward Bias [V] | 3.5               |   |                 |      |                  |
| Ск               |                   |   |                 |      |                  |

### 4.4.7 Help Menu

Within the topic 'Help' of the menu you can access the help file of the DC4100, visit the Thorlabs website, view the license agreement and get information about applications.

| Help                       |                  |       |
|----------------------------|------------------|-------|
| 90 C                       | ontents          | F1    |
| Visit the Thorlabs Website |                  |       |
|                            | lew License Agre | ement |
| ~                          |                  |       |

### 5 Maintenance and Service

Protect the DC4100 from adverse weather conditions. The DC4100 is not water resistant.

#### Attention

#### To avoid damage to the instrument, do not expose it to spray, liquids or solvents!

The unit does not need a regular maintenance by the user. It does not contain any modules and/or components that could be repaired by the user himself. If a malfunction occurs, please contact <u>Thorlabs</u> for return instructions.

Do not remove covers!

### 5.1 Version Information

The DC4100 Series Software menu entry 'Help -> About Thorlabs' displays application relevant data.

| Channel LED Driver<br>012, Thorlabs GmbH |
|------------------------------------------|
| 012, Thorlabs GmbH                       |
|                                          |
| rsion                                    |
| )                                        |
| 7.1                                      |
| 0.0                                      |
| 1.1                                      |
|                                          |

In case of a support request, please submit the software version of the application. This will help to locate the error.

Visit Thorlabs website <u>www.thorlabs.com</u> for available updates to download.

### 5.2 Troubleshooting

The DC4100 features protection circuits to prevent damage of the unit. The user will be informed about the occurrence of errors. Example:

| Error                                |  |
|--------------------------------------|--|
| Input LED 4 was<br>clipped to limit. |  |
| Please press "Ok"                    |  |

The following table summarizes possible errors:

| Message Text | Explanation and Impact                                                   | Elimination                 |
|--------------|--------------------------------------------------------------------------|-----------------------------|
| Clipped to   | The current of the specified chan-<br>nel was reduced to the set current | Decrease the input voltage. |

| Message Text                       | Explanation and Impact                                                                                                    | Elimination                                                                                                    |
|------------------------------------|----------------------------------------------------------------------------------------------------|----------------------------------------------------------------------------------------------------|
| Limit Error                        | limit. This can happen in the 'Ex-<br>ternal Control Mode', when a<br>voltage was applied to the external<br>trigger input representing a cur-<br>rent, which is higher than the limit. |                                                                                                    |
| LED Open<br>Error                  | The LED is switched off, because<br>the maximum forward voltage was<br>reached. If a LED with more than<br>5V forward voltage was connected                                             | Only LEDs with a forward voltage<br>below or equal to 5V can be driven<br>with the DC4100.                                                                                                    |
|                                    | this error can occur.                                                                                                    | the actual current. Reduce the cur-<br>rent to a forward voltage level of<br>5V or less.                                                                                                    |
| Over<br>Temperature<br>Error       | The temperature within the DC4100 case reached the maximum limit and all channels are switched off.                                                                                     | Make sure that the ventilation slots<br>are not covered. It is necessary to<br>ensure an air ventilation through<br>the DC4100 unit.                                                                                        |
| Software<br>Installation<br>failed | The software cannot be installed on the computer.                                                                                                    | Be sure to have <b>administrative</b><br><b>rights</b> on your computer, which<br>enables you to install software at<br>all. Ask your system administrator<br>to give you such rights or to do the<br>installation himself. |
| LED cannot<br>be switched<br>on    | After pressing the LED button the LED does not emit light.                                                                                                    | Check if the LED current is set to a value larger than 0mA.<br>A LED can only be switched on if one of the 3 operation modes is selected.                                                                                   |
| LED<br>EEPROM<br>is not read       | The DC4100 might be outdated.                                                                                                    | Download the latest DC4100 firm-<br>ware and install the firmware 12 on<br>the device.                                                                                                    |

### 6 Appendix

### 6.1 Technical Data

| Item#                                                   | DC4100                                          |  |  |
|---------------------------------------------------------|-------------------------------------------------|--|--|
| LED Control                                             |                                                 |  |  |
| LED Current Range (for each Channel)                    | 0 1000mA                                        |  |  |
| LED Current Resolution                                  | 1mA                                             |  |  |
| LED Current Accuracy                                    | ±10mA                                           |  |  |
| Compliance Voltage (for each Channel)                   | 5V                                              |  |  |
| Modulation                                              |                                                 |  |  |
| Modulation Frequency Range (External Control Mode only) | 0100kHz (Sine Wave)                             |  |  |
| Modulation (External Control Mode only)                 | arbitrary                                       |  |  |
| Trigger Input (External Control Mode only)              | max. 10V<br>1V corresponds to 100mA             |  |  |
| Power Supply                                            |                                                 |  |  |
| Line Voltage (Ext. Power Supply)                        | 100 240VAC (-10%, +10%)                         |  |  |
| Line Frequency (Ext. Power Supply)                      | 50 60Hz                                         |  |  |
| Power Consumption (max)                                 | 45VA                                            |  |  |
| Supply mains over Voltage                               | Category II (Cat II)                            |  |  |
| Input Voltage (DC4100 chassis)                          | 12VDC                                           |  |  |
| General                                                 |                                                 |  |  |
| Operating Temperature Range <sup>1</sup> )              | 0 to +40 °C                                     |  |  |
| Storage Temperature Range                               | -40 to 70 °C                                    |  |  |
| Relative Humidity                                       | Max. 80% up to 31 °C decreasing to 50% at 40 °C |  |  |
| Pollution Degree (indoor use only)                      | 2                                               |  |  |
| Operation Altitude                                      | < 3000 m                                        |  |  |
| Warm-up Time for Rated Accuracy                         | 10 min                                          |  |  |
| Dimensions (W x H x D) without operating elements       | 152 x 74 x 147 mm³                              |  |  |
| Dimensions (W x H x D) with operating elements          | 152 x 74 x 164 mm³                              |  |  |
| Weight                                                  | < 1 kg                                          |  |  |

<sup>1</sup>) non-condensing

All technical data are valid at  $23 \pm 5^{\circ}$ C and  $45 \pm 15\%$  rel. humidity (non condensing)

### 6.2 Dimensions

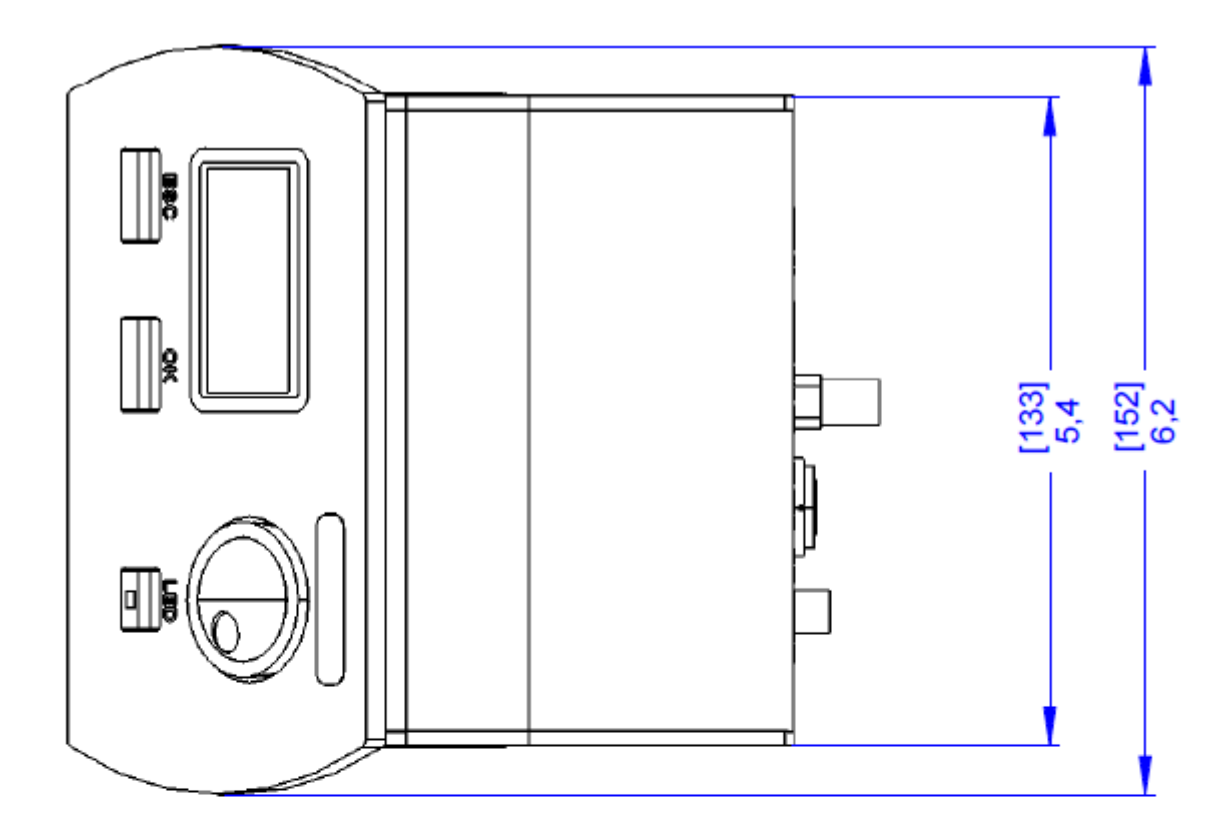

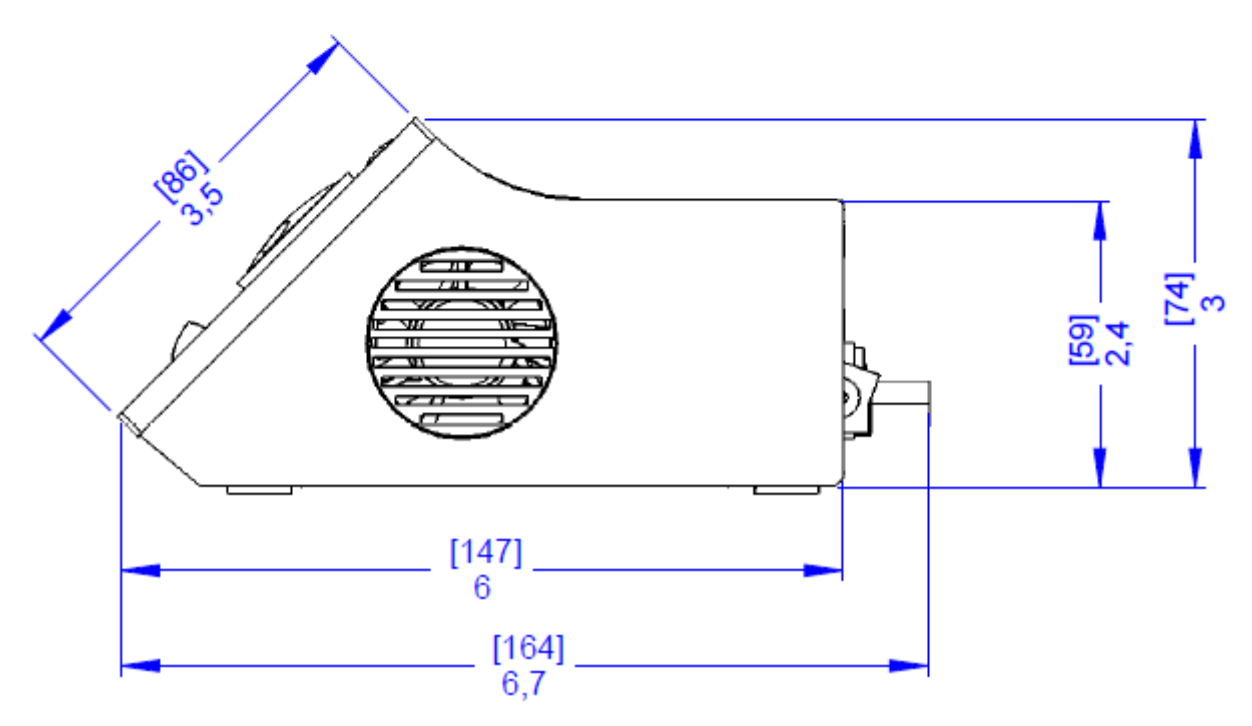

Dimensions in inches / [mm]

### 6.3 Command Reference

| Command                       | Description                   |  |
|-------------------------------|-------------------------------|--|
| DC4100_setLimitCurrent        | Set User Current Limit        |  |
| DC4100_getLimitCurrent        | Get User Current Limit        |  |
| DC4100_setMaxLimit            | Set Maximum Current Limit     |  |
| DC4100_getMaxLimit            | Get Maximum Current Limit     |  |
| DC4100_setOperationMode       | Set Operation Mode            |  |
| DC4100_getOperationMode       | Get Operation Mode            |  |
| DC4100_setSelection Mode      | Set Selection Mode            |  |
| DC4100_getSelection Mode      | Get Selection Mode            |  |
| DC4100_setLedOnOff            | Set LED On or Off             |  |
| DC4100_getLedOnOff            | Gets the LED Output State     |  |
| DC4100_setConstCurrent        | Set Constant Current          |  |
| DC4100_getConstCurrent        | Get Constant Current          |  |
| DC4100_setPercentalBrightness | Set Percentile Brightness     |  |
| DC4100_getPercentalBrightness | Get Percentile Brightness     |  |
| DC4100_setDispBright          | Set Display Brightness        |  |
| DC4100_getDispBright          | Get Display Brightness        |  |
| DC4100_getStatusRegister      | Get Status Register           |  |
| DC4100_errorMessage           | Error Message                 |  |
| DC4100_identificationQuery    | Identification Query          |  |
| DC4100_revisionQuery          | Revision Query                |  |
| DC4100_getHeadInfo            | LED Head Identification Query |  |
| DC4100_getWavelength          | Get LED Wavelength            |  |
| DC4100_getForwardBias         | Get LED Forward Bias          |  |

### 6.3.1 Set User Current Limit

Command: DC4100\_setLimitCurrent

Parameter: LED channel Current limit in ampere

Response: None

Description: Sets the current limit for a specified channel. This limit may not exceed the LEDs limit specified in the LED head.

### 6.3.2 Get User Current Limit

| Command: | DC4100_ | _getLimitCurrent |
|----------|---------|------------------|
|----------|---------|------------------|

Parameter: LED channel

Response: Current limit in ampere

Description: Returns the current limit for specified LED channel.

### 6.3.3 Set Maximum Current Limit

Command: DC4100\_setMaxLimit

Parameter: LED channel Maximum current limit in ampere

Response: None

Description: Sets the LEDs maximum current limit in ampere. This limit takes affect until the next restart of the system.

### 6.3.4 Get Maximum Current Limit

Command: DC4100\_getMaxLimit

Parameter: LED channel

Response: Maximum current limit in ampere

Description: Gets the LEDs maximum current limit in ampere. This value is specific for each LED channel.

### 6.3.5 Set Operation Mode

- Command: DC4100\_setOperationMode
- Parameter: Operation mode
- Response: None

Description: Sets the operation mode.

### 6.3.6 Get Operation Mode

Command: DC4100\_getOperationMode

- Parameter: None
- Response: Operation mode
- Description: Gets the actual operation mode.

### 6.3.7 Set Selection Mode

Command:DC4100\_setSelectionModeParameter:Selection modeResponse:NoneDescription:Sets the selection mode.

### 6.3.8 Get Selection Mode

Command:DC4100\_getSelectionModeParameter:NoneResponse:Selection ModeDescription:Gets the selection mode.

### 6.3.9 Set LED OnOff

| Command:     | DC4100_setLedOr    | nOff       |
|--------------|--------------------|------------|
| Parameter:   | LED channel        | LED output |
| Response:    | None               |            |
| Description: | Sets the LED on or | r off.     |

### 6.3.10 Get LED OnOff

Command:DC4100\_getLedOnOffParameter:LED channelResponse:LED output stateDescription:Gets the LED output state.

### 6.3.11 Set Constant Current

Command:DC4100\_setConstCurrentParameter:LED channelConstant current in ampereResponse:NoneDescription:Sets the current for one channel used in the constant current mode.

### 6.3.12 Get Constant Current

- Command: DC4100\_getConstCurrent
- Parameter: LED channel
- Response: Constant current in ampere
- Description: Gets the current of a specified channel used for the constant current mode.

### 6.3.13 Set Percental Brightness

| Command:     | DC4100_setPercentalBrightness |                                 |
|--------------|-------------------------------|---------------------------------|
| Parameter:   | LED channel                   | Percental brightness            |
| Response:    | None                          |                                 |
| Description: | Sets the percental            | brightness for one LED channel. |

### 6.3.14 Get Percental Brightness

| Command:     | DC4100_getPercentalBrightness                          |
|--------------|--------------------------------------------------------|
| Parameter:   | LED channel                                            |
| Response:    | Brightness in percent                                  |
| Description: | Gets the percental brightness of one LED channel in %. |

### 6.3.15 Set Display Brightness

| Command:     | DC4100_setDispBright         |
|--------------|------------------------------|
| Parameter:   | Display brightness in %      |
| Response:    | None                         |
| Description: | Sets the display brightness. |

### 6.3.16 Get Display Brightness

| Command:     | DC4100_getDispBright                                 |
|--------------|------------------------------------------------------|
| Parameter:   | None                                                 |
| Response:    | Display brightness in %                              |
| Description: | Returns the current limit for specified LED channel. |

### 6.3.17 Get Status Register

| Command: | DC4100_ | _getStatusRegiste | эr |
|----------|---------|-------------------|----|
|----------|---------|-------------------|----|

Parameter: None

Response: Status register value

Description: Reads the content of the instruments status register. Refer to chapter <u>Status</u> Reporting  $2^{\circ}$ .

### 6.3.18 Error Message

Command: DC4100\_errorMessage

Parameter: Error Code

Response: User readable message string

Description: This function takes the error code returned by the instrument driver functions, interprets it and returns it as an user readable string.

### 6.3.19 Identification Query

| Command:     | DC4100_identificationQuery                                   |             |               |               |
|--------------|--------------------------------------------------------------|-------------|---------------|---------------|
| Parameter:   | None                                                         |             |               |               |
| Response:    | Manufacturer name sion                                       | Device name | Serial number | Firmware ver- |
| Description: | This function returns the device identification information. |             |               |               |

### 6.3.20 Revision Query

| Command:     | DC4100_revisionQuery                                                                   |                 |
|--------------|----------------------------------------------------------------------------------------|-----------------|
| Parameter:   | None                                                                                   |                 |
| Response:    | Instrument driver revision Fi                                                          | rmware revision |
| Description: | This function returns the instrument driver revision and the device firmware revision. |                 |

### 6.3.21 LED Head Identification Query

Command: DC4100\_revisionQuery

- Parameter: LED channel
- Response: LED type Serial number

Description: This function returns the LED head identification information for the specified channel.

### 6.3.22 Get Wavelength

| Command:   | DC4100_getWavelength |
|------------|----------------------|
| Parameter: | LED channel          |

Response: LED wavelength

Description: This function returns the wavelength information for specified channel.

### 6.3.23 Get Forward Bias

- Command: DC4100\_getForwardBias
- Parameter: LED channel
- Response: LED forward bias
- Description: This function returns the forward bias for specified channel.

### 6.3.24 Status Reporting

The DC4100 stores the status in a register.

It can be accessed via the 'DC4100\_getStatusRegister' command. The following table lists all status numbers and the according descriptive messages. Each bit represents an error.

| Status<br>Bit | Name              | Description                                                                     |  |  |
|---------------|-------------------|---------------------------------------------------------------------------------|--|--|
| Bit 0         | VCC Fail Changed  | The bit 'VCC Fail' has changed.                                                 |  |  |
| Bit 1         | VCC Fail          | The power supply is out of range.                                               |  |  |
| Bit 2         | OTP Change        | The bit 'OTP' (Over Temperature) has changed.                                   |  |  |
| Bit 3         | ОТР               | Over temperature in the chassis detected. All LEDs switched off.                |  |  |
| Bit 4         | No LED1 Changed   | The bit 'No LED1' has changed.                                                  |  |  |
| Bit 5         | No LED1           | The LED at channel1 is not connected.                                           |  |  |
| Bit 6         | No LED2 Changed   | The bit 'No LED2' has changed.                                                  |  |  |
| Bit 7         | No LED2           | The LED at channel2 is not connected.                                           |  |  |
| Bit 8         | No LED3 Changed   | The bit 'No LED3' has changed.                                                  |  |  |
| Bit 9         | No LED3           | The LED at channel3 is not connected.                                           |  |  |
| Bit 10        | No LED4 Changed   | The bit 'No LED4' has changed.                                                  |  |  |
| Bit 11        | No LED4           | The LED at channel4 is not connected.                                           |  |  |
| Bit 12        | LED Open1 Changed | The bit 'LED Open 1' has changed.                                               |  |  |
| Bit 13        | LED Open1         | LED channel 1: No LED is connected.                                             |  |  |
| Bit 14        | LED Open2 Changed | The bit 'LED Open 2' has changed.                                               |  |  |
| Bit 15        | LED Open2         | LED channel 2: No LED is connected.                                             |  |  |
| Bit 16        | LED Open3 Changed | The bit 'LED Open 3' has changed.                                               |  |  |
| Bit 17        | LED Open3         | LED channel 3: No LED is connected.                                             |  |  |
| Bit 18        | LED Open4 Changed | The bit 'LED Open 4' has changed.                                               |  |  |
| Bit 19        | LED Open4         | LED channel 4: No LED is connected.                                             |  |  |
| Bit 20        | Limit1 Changed    | The bit 'Limit 1' has changed.                                                  |  |  |
| Bit 21        | Limit1            | LED channel 1: Adjusted current exceeds the current limit and was set to limit. |  |  |
| Bit 22        | Limit2 Changed    | The bit 'Limit 2' has changed.                                                  |  |  |
| Bit 23        | Limit2            | LED channel 2: Adjusted current exceeds the current limit and was set to limit. |  |  |
| Bit 24        | Limit3 Changed    | The bit 'Limit 3' has changed.                                                  |  |  |
| Bit 25        | Limit3            | LED channel 3: Adjusted current exceeds the current limit and was set to limit. |  |  |
| Bit 26        | Limit4 Changed    | The bit 'Limit 4' has changed.                                                  |  |  |
| Bit 27        | Limit4            | LED channel 4: Adjusted current exceeds the current limit and was set to limit. |  |  |
| Bit 28        | Interface Refresh | The user has changed settings.                                                  |  |  |

### 6.4 Safety

#### Attention

All statements regarding safety of operation and technical data in this instruction manual will only apply when the unit is operated correctly as it was designed for.

Before applying power to your DC4100, make sure that the protective conductor of the 3 conductor mains power cord is correctly connected to the protective earth contact of the socket outlet!

Improper grounding can cause electric shock with damages to your health or even death!

The DC4100 must not be operated in explosion endangered environments!

The LED head, control inputs and outputs must only be connected with duly shielded connection cables.

Do not obstruct the air ventilation slots in housing!

Do not remove covers!

Refer servicing to qualified personal!

This precision device is only dispatchable if duly packed into the complete original packaging including the plastic form parts. If necessary, ask for a replacement package.

Mobile telephones, cellular phones or other radio transmitters are not to be used within the range of three meters of this unit since the electromagnetic field intensity may then exceed the maximum allowed disturbance values according to IEC 61326-1.

This product has been tested and found to comply with the limits according to IEC 61326-1 for using connection cables shorter than 3 meters (9.8 feet).

Only with written consent from Thorlabs may changes to single components be carried out or components not supplied by Thorlabs be used.

This precision device is only serviceable if properly packed into the complete original packaging including the plastic foam sleeves. If necessary, ask for a replacement package.

#### Attention

The following statement applies to the products covered in this manual, unless otherwise specified herein. The statement for other products will appear in the accompanying documentation.

#### Note

This equipment has been tested and found to comply with the limits for a Class B digital device, pursuant to Part 15 of the FCC Rules and meets all requirements of the Canadian Interference-Causing Equipment Standard ICES-003 for digital apparatus. These limits are designed to provide reasonable protection against harmful interference in a residential installation. This equipment generates, uses, and can radiate radio frequency energy and, if not installed and used in accordance with the instructions, may cause harmful interference to radio communications. However, there is no guarantee that interference will not occur in a particular installation. If this equipment does cause harmful interference to radio or television reception, which can be determined by turning the equipment off and on, the user is encouraged to try to correct the interference by one or more of the following measures:

- Reorient or relocate the receiving antenna.
- Increase the separation between the equipment and receiver.
- Connect the equipment into an outlet on a circuit different from that to which the receiver is connected.
- Consult the dealer or an experienced radio/T.V. technician for help.

Thorlabs GmbH is not responsible for any radio television interference caused by modifications of this equipment or the substitution or attachment of connecting cables and equipment other than those specified by Thorlabs GmbH. The correction of interference caused by such unauthorized modification, substitution or attachment will be the responsibility of the user.

The use of shielded I/O cables is required when connecting this equipment to any and all optional peripheral or host devices. Failure to do so may violate FCC and ICES rules.

### 6.5 Return of Devices

This precision device is only serviceable if returned and properly packed into the complete original packaging including the complete shipment plus the cardboard insert that holds the enclosed devices. If necessary, ask for replacement packaging. Refer servicing to qualified personnel.

### 6.6 Manufacturer Address

#### Manufacturer Address Europe

Thorlabs GmbH Münchner Weg 1 D-85232 Bergkirchen Germany Tel: +49-8131-5956-0 Fax: +49-8131-5956-99 www.thorlabs.de Email: europe@thorlabs.com

#### **EU-Importer Address** Thorlabs GmbH

Münchner Weg 1 D-85232 Bergkirchen Germany Tel: +49-8131-5956-0 Fax: +49-8131-5956-99 www.thorlabs.de Email: europe@thorlabs.com

### 6.7 Warranty

Thorlabs warrants material and production of the DC4100 for a period of 24 months starting with the date of shipment in accordance with and subject to the terms and conditions set forth in Thorlabs' General Terms and Conditions of Sale which can be found at:

General Terms and Conditions:

https://www.thorlabs.com/Images/PDF/LG-PO-001\_Thorlabs\_terms\_and\_%20agreements.pdf and

https://www.thorlabs.com/images/PDF/Terms%20and%20Conditions%20of% 20Sales\_Thorlabs-GmbH\_English.pdf

### 6.8 Copyright and Exclusion of Liability

Thorlabs has taken every possible care in preparing this document. We however assume no liability for the content, completeness or quality of the information contained therein. The content of this document is regularly updated and adapted to reflect the current status of the product.

All rights reserved. This document may not be reproduced, transmitted or translated to another language, either as a whole or in parts, without the prior written permission of Thorlabs. Copyright © Thorlabs 2022. All rights reserved.

Please refer to the general terms and conditions linked under Warranty 3.

### 6.9 Certifications and Compliances

|                            | EU Declaration of Conformity                                                                                                    |
|----------------------------|----------------------------------------------------------------------------------------------------|
|                            | in accordance with EN ISO 17050-1:2010                                                                                                    |
| We:                        | Thorlabs GmbH                                                                                                    |
| Of:                        | Münchner Weg 1, 85232 Bergkirchen, Deutschland                                                                                                    |
| in accordance              | e with the following Directive(s):                                                                                                    |
| 2014/35/8                  | EU Low Voltage Directive (LVD)                                                                                                    |
| 2014/30/8                  | EU Electromagnetic Compatibility (EMC) Directive                                                                                                    |
| 2011/65/8                  | EU Restriction of Use of Certain Hazardous Substances (RoHS)                                                                                                    |
|                            |                                                                                                    |
|                            |                                                                                                    |
|                            |                                                                                                    |
| hereby decla               | are that:                                                                                                    |
| Mode                       | <sup>1:</sup> DC410x, DC4100-HUB                                                                                                    |
|                            |                                                                                                    |
| Equipment                  | Four-Channel LED Driver Family                                                                                                    |
| is in conforn              | nity with the applicable requirements of the following documents:                                                                                                    |
| EN 61010-1                 | L Safety Requirements for Electrical Equipment for Measurement, Control and 2010<br>Laboratory Use.                                                                                                    |
| EN 61326-1                 | L Electrical Equipment for Measurement, Control and Laboratory Use - EMC 2013<br>Requirements                                                                                                    |
|                            |                                                                                                    |
|                            |                                                                                                    |
| and which,<br>European P   | issued under the sole responsibility of Thorlabs, is in conformity with Directive 2011/65/EU of the<br>Parliament and of the Council of 8th June 2011 on the restriction of the use of certain hazardous<br>in electrical and electronic equipment, for the reason stated below: |
| does no                    | of contain substances in excess of the maximum concentration values tolerated by weight in                                                                                                    |
| homog                      | enous materials as listed in Annex II of the Directive                                                                                                    |
| I hereby de<br>above refei | clare that the equipment named has been designed to comply with the relevant sections of the<br>renced specifications, and complies with all applicable Essential Requirements of the Directives.                                                                                |
| Signed:                    | On: 30 April 2020                                                                                                    |
|                            | Pouro En                                                                                                    |
|                            |                                                                                                    |
| Name:                      |                                                                                                    |
| Position:                  | General Manager EUC - DC410X, DC4100-HUB -2020-04-30                                                                                                    |

### 6.10 List of Acronyms

The following acronyms and abbreviations are used in this manual:

| AC<br>AGND<br>DC<br>DGND<br>DLL | Alternating Current<br><u>Analog Ground</u><br><u>Direct Current</u><br><u>Digital Ground</u><br>Dynamic Link Library |
|---------------------------------|----------------------------------------------------------------------------------------------------|
| EEPROM                          | Electrically Erasable Programmable Read-Only Memory                                                                   |
| FCC                             | Federal Communications Commission                                                                                     |
| FLIM                            | <u>Fluorescence</u> Lifetime Imaging                                                                                  |
| GUI                             | <u>G</u> raphical <u>U</u> ser <u>Interface</u>                                                                       |
| IEC                             | International Electrotechnical Commission                                                                             |
| LCD                             | <u>L</u> iquid <u>C</u> rystal <u>D</u> isplay                                                                        |
| LED                             | Light Emitting Diode                                                                                                  |
| PC                              | Personal Computer                                                                                                    |
| PCB                             | Printed Circuit Board                                                                                                 |
| PWM                             | Pulse Width Modulation                                                                                                |
| USB                             | Universal Serial Bus                                                                                                  |
| WEEE                            | Waste Electrical and Electronic Equipment Directive                                                                   |

### 6.11 Thorlabs Worldwide Contacts

For technical support or sales inquiries, please visit us at <u>https://www.thorlabs.com/locations.cfm</u> for our most up-to-date contact information.

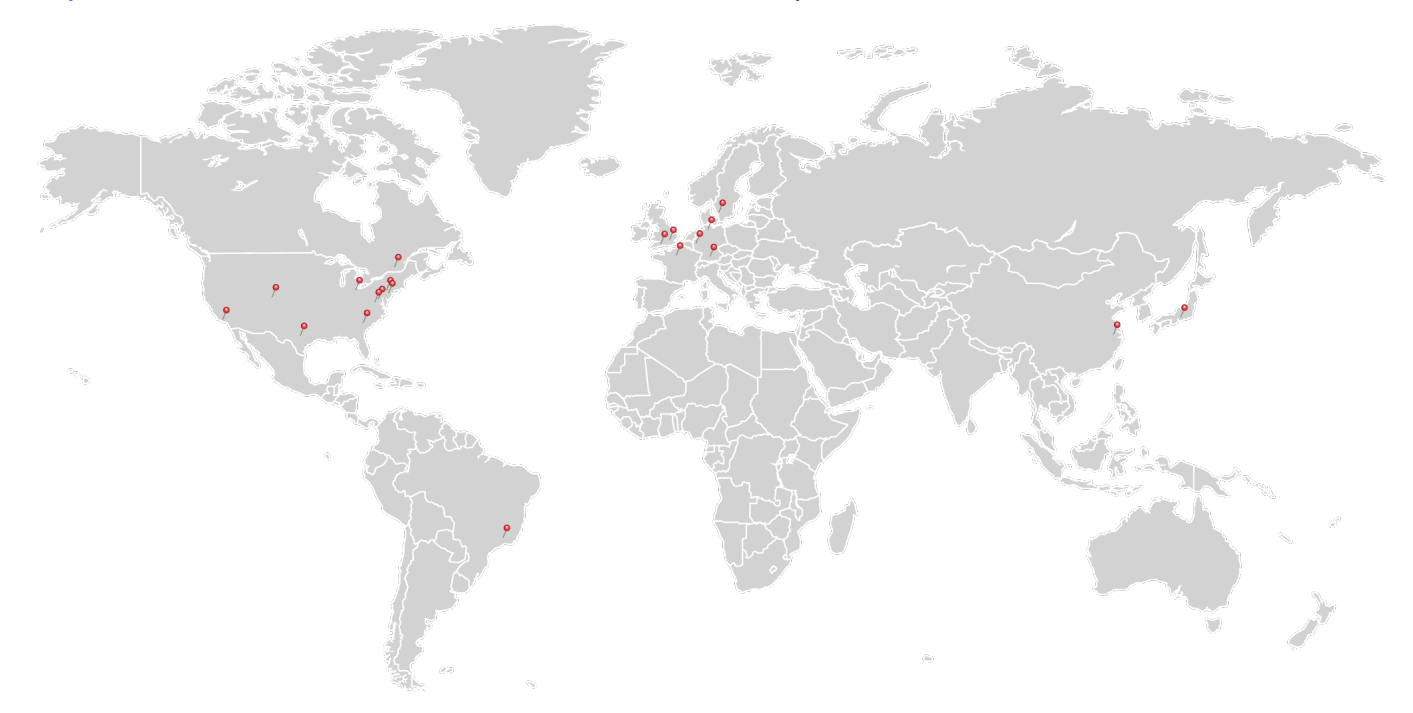

#### USA, Canada, and South America

Thorlabs, Inc. sales@thorlabs.com techsupport@thorlabs.com

#### Europe

Thorlabs GmbH europe@thorlabs.com

#### France

Thorlabs SAS sales.fr@thorlabs.com

Japan Thorlabs Japan, Inc. sales@thorlabs.jp

### Thorlabs 'End of Life' Policy (WEEE)

#### UK and Ireland

Thorlabs Ltd. sales.uk@thorlabs.com techsupport.uk@thorlabs.com

#### Scandinavia

Thorlabs Sweden AB scandinavia@thorlabs.com

#### Brazil

Thorlabs Vendas de Fotônicos Ltda. brasil@thorlabs.com

#### China

Thorlabs China chinasales@thorlabs.com

Thorlabs verifies our compliance with the WEEE (Waste Electrical and Electronic Equipment) directive of the European Community and the corresponding national laws. Accordingly, all end users in the EC may return "end of life" Annex I category electrical and electronic equipment sold after August 13, 2005 to Thorlabs, without incurring disposal charges. Eligible units are marked with the crossed out "wheelie bin" logo (see right), were sold to and are currently owned by a company or institute within the EC, and are not dissembled or contaminated. Contact Thorlabs for more information. Waste treatment is your own responsibility. "End of life" units must be returned to Thorlabs or handed to a company specializing in waste recovery. Do not dispose of the unit in a litter bin or at a public waste disposal site. It is the users responsibility to delete all private data stored on the device prior to disposal.

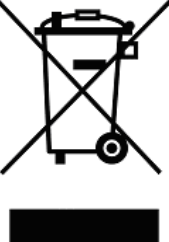

| Index                                                                               | Brightness Mode<br>Connecting a Device<br>Constant Current Mode<br>External Control Mode |                                                                                            | 15<br>13<br>14<br>16               |
|-------------------------------------------------------------------------------------|------------------------------------------------------------------------------------------|--------------------------------------------------------------------------------------------|------------------------------------|
| Α                                                                                   |                                                                                          | User Current Limit                                                                         | 16                                 |
| About                                                                               | 10                                                                                       | S                                                                                          |                                    |
| C<br>Command Reference<br>Configuration<br>Connect<br>Current Limit                 | 23<br>8<br>13<br>9, 16                                                                   | Safety Mode<br>Settings<br>Software Installation<br>Specifications<br>Status Bit<br>System | 10<br>8, 10<br>11<br>21<br>28<br>2 |
| D                                                                                   |                                                                                          | U                                                                                          |                                    |
| Device Information (Remote)<br>Disconnect<br>Display Brightness                     | 17<br>13<br>10                                                                           | User Limit                                                                                 | 9, 16                              |
| E                                                                                   |                                                                                          |                                                                                            |                                    |
| Error Handling                                                                      | 19                                                                                       |                                                                                            |                                    |
| G                                                                                   |                                                                                          |                                                                                            |                                    |
| Graphical User Interface                                                            | 13                                                                                       |                                                                                            |                                    |
| Н                                                                                   |                                                                                          |                                                                                            |                                    |
| Hardware<br>Help Menu                                                               | 2<br>18                                                                                  |                                                                                            |                                    |
| 1                                                                                   |                                                                                          |                                                                                            |                                    |
| Installation<br>Getting Started<br>Parts List                                       | 3<br>3                                                                                   |                                                                                            |                                    |
| 0                                                                                   |                                                                                          |                                                                                            |                                    |
| Operation<br>Operating elements<br>Parts List<br>Preparation                        | 4<br>5<br>3<br>3                                                                         |                                                                                            |                                    |
| Operation Mode<br>Brightness Mode<br>Constant Current Mode<br>External Control Mode | 5<br>6, 15<br>5, 14<br>8, 16                                                             |                                                                                            |                                    |
| R                                                                                   |                                                                                          |                                                                                            |                                    |
| Remote Application                                                                  | 13                                                                                       |                                                                                            |                                    |
| Remote Operation                                                                    | 13                                                                                       | abo                                                                                        | Dogo 24                            |
| NEV. 2.2, 31-Jall-2022                                                              |                                                                                          | 205                                                                                        | raye 34                            |

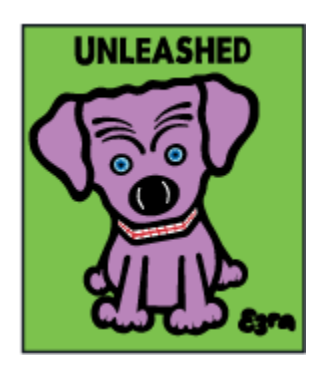

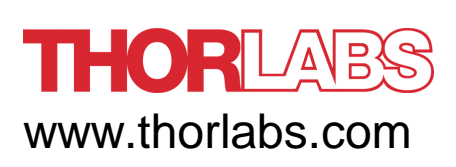